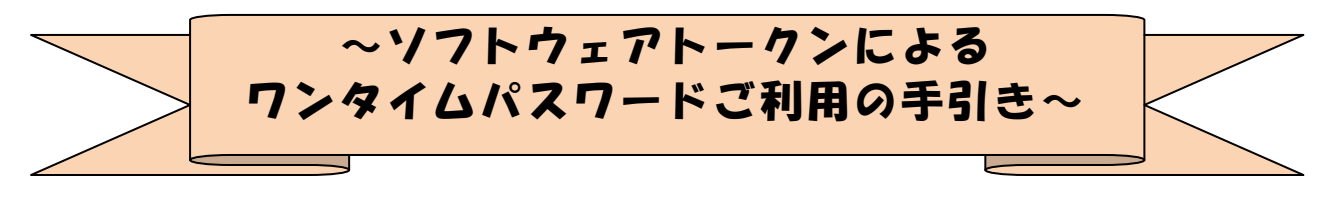

#### ★……\*\*☆◆☆\*\*……★……\*\*☆◆☆\*\*……★……\*\*☆◆☆\*\*…★

#### ◆ワンタイムパスワードとは…?

ワンタイムパスワードは、利用時に都度変更される1度限りのパスワードです。

ワンタイムパスワードは、ソフトウェアトークン(ワンタイムパスワード生成アプ リ)に表示されます。

お客さまはログイン時に、従来の「契約者 I D」「ログインパスワード」の認証に加 えて、ワンタイムパスワード認証が追加となり、そこにワンタイムパスワードを入力 する事で、 I B にログインする事が可能となります。

# ワンタイムパスワード認証を追加することにより、第三者による不正ログインを防 ぐ事が可能となります。

なお、ソフトウェアトークンを携帯電話にダウンロードし、利用することは可能で すが、携帯電話でモバイルIBにログオンしようとした際は、通常のID・パスワー ド方式でのログインとなりますので、ご了承ください。

<u>※モバイルIBとは、携帯電話(スマートフォン除く)にて提供しているモバイルバ</u> ンキングのことを言います。

#### ◆ソフトウェアトークンについて

ソフトウェアトークンとは、30秒毎に新しいパスワード(ワンタイムパスワード) を発行するアプリケーションです。

アプリケーションは、パソコンまたは携帯電話、スマートフォンにて無料でダウン ロードすることが出来ます。

ダウンロードしたアプリケーションを起動することで、ワンタイムパスワードを確認することが出来ます。

### ◆ソフトウェアトークンのダウンロード方法

以下のサイトからダウンロード方法の確認を行ってください。

なお、ソフトウェアトークンについての詳細やご利用方法、よくある質問について も、こちらのサイトにてご確認いただけますので、ご覧ください。

《シマンテック社URL》

https://idprotect-jp.vip.symantec.com/

【パソコン・携帯電話】

上記公式サイトにて案内しているURLよりダウンロードしてください。

【スマートフォン】

 $\blacklozenge$  and roid  $\blacklozenge$ 

以下の方法でダウンロードしてください。

- ① google Play で「Symantec VIP」と検索します
- ② アプリケーション「VIP Access」を選択し、インストール(無料)します
- ③ インストールした「VIP Access」アイコンをクリックします
- ④ アプリケーションの初期化と登録が自動的に実施されます
- ⑤ 「Welcome to VIP Access」画面が出ますので、OK をクリックします
- ⑥ Credential ID(トークン ID)と Security Code(セキュリティコード)が表示されます
- ◆ iPhone, iPad, iPodtouch◆

以下の方法でダウンロードしてください。

- ① App Store で「Symantec VIP」と検索します
- ② アプリケーション「VIP Access for iPhone」をインストール(無料)します
- ③ インストールした「VIP Access」アイコンをクリックします
- ④ アプリケーションの初期化と登録が自動的に実施されます
- ⑤ ホーム画面が出ますので、「 VIP Access」をクリックします
- ⑥ Credential ID(トークン ID)と Security Code(セキュリティコード)が表示されます

◆Windows Phone,Windows Mobile◆

以下の方法でダウンロードしてください。

- ① Windows Marketplace for Mobile で「Symantec VIP」と検索します
- ② 「Download Now」をクリックし、アプリケーションをインストール (無料) します
- ③ アプリケーションを開き、インストールを行います
- ④ アプリケーションの初期化と登録を行います
- ⑤ 登録後、ホーム画面が表示されますので、「OK」をクリックします
- ⑥ Credential ID(トークン ID)と Security Code(セキュリティコード)が表示されます

※なお、以下の端末につきましては、インターネットバンキングにおいて、推奨環境 対象外となります

iPad / iPodtouch / Windows Phone / Windows Mobile

## ◆ワンタイムパスワードの利用登録の流れ

ソフトウェアトークンによるワンタイムパスワード認証をご利用になるには、ワン タイムパスワードの利用登録が必要となります。

以下は、ソフトウェアトークンをダウンロードした後の手順となります。

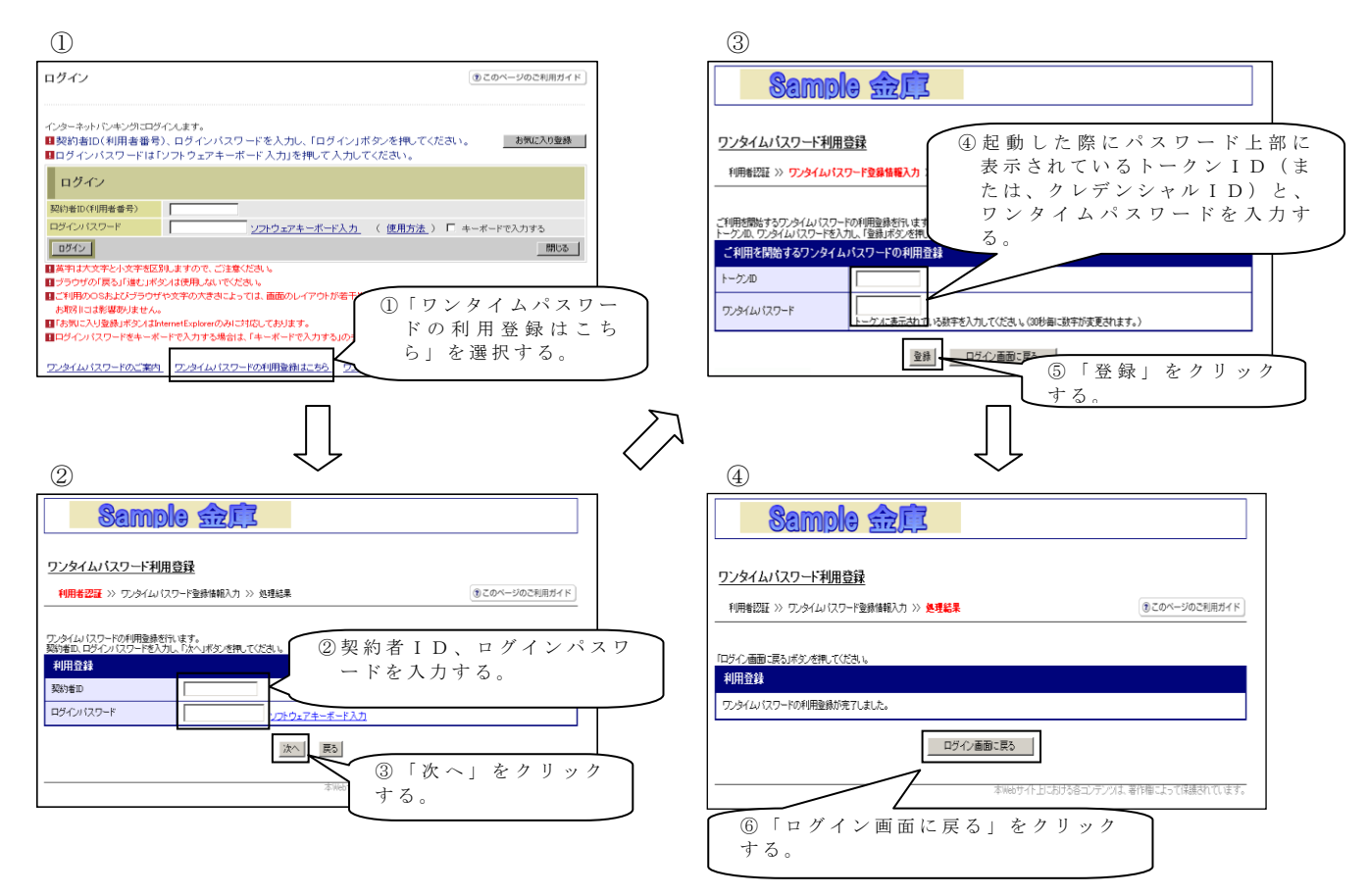

以上でご利用登録操作は完了です。

次回のログインから契約者 ID、ログインパスワードに加え、ワンタイムパスワード が必要となります。

## ◆ワンタイムパスワードの利用登録の流れ<スマートフォン利用時>

ソフトウェアトークンによるワンタイムパスワード認証をご利用になるには、ワン タイムパスワードの利用登録が必要となります。

手順 3

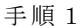

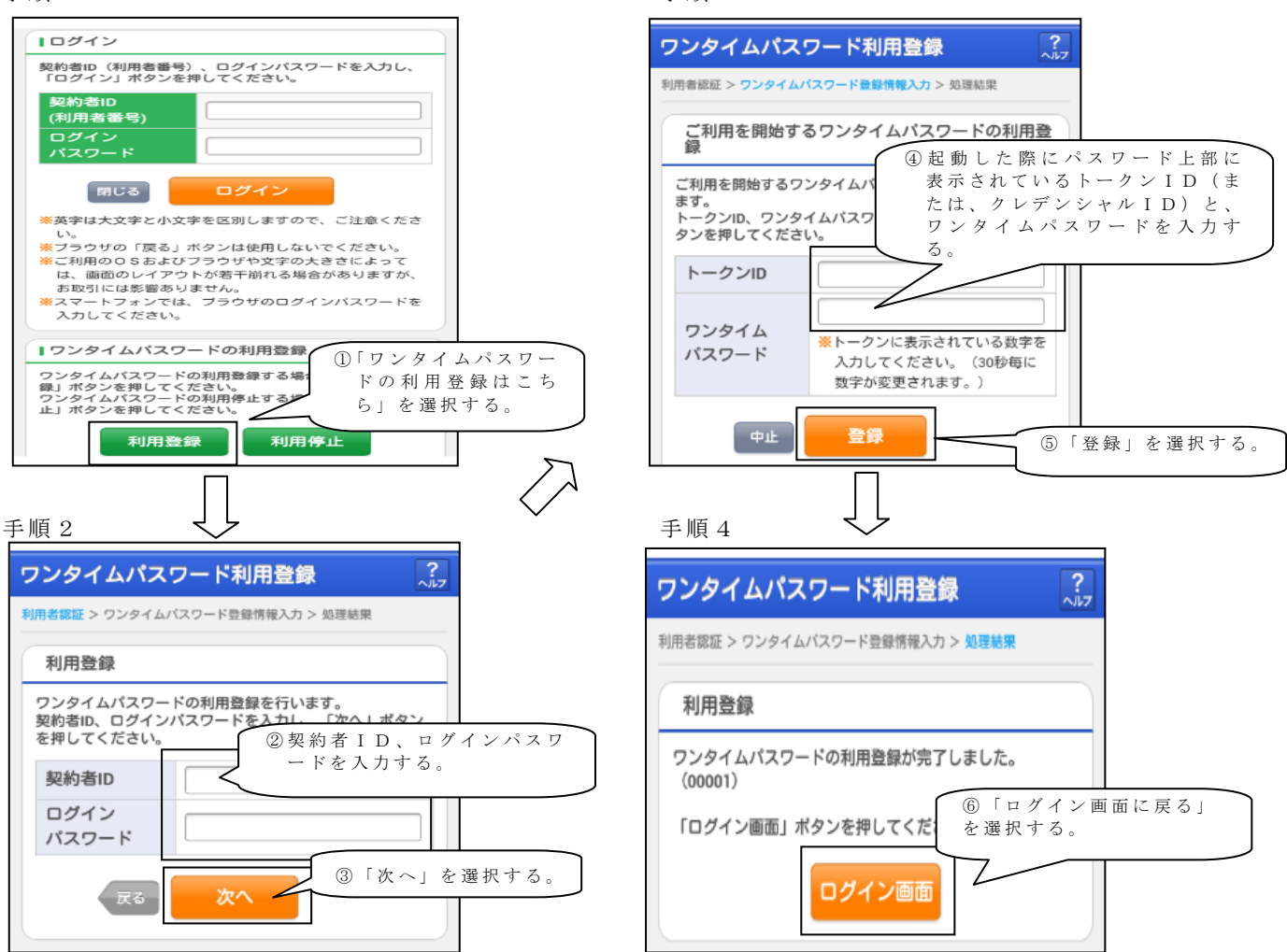

以上でご利用登録操作は完了です。

次回のログインから契約者 ID、ログインパスワードに加え、ワンタイムパスワードが必要となります。

★ワンタイムパスワード認証画面★

| ワンタイムパ            | スワード認証                                                      |
|-------------------|-------------------------------------------------------------|
| コンタイムパ            | スワード確認                                                      |
| ワンタイムパスワ<br>ください。 | ハードを入力し、「確認」ボタンを押して                                         |
| ワンタイム<br>パスワード    | (半角数字)<br>トークンに表示されている数字を入力<br>してください。(30秒毎に数字が変更<br>されます。) |
| <i>פידפ</i> ם     | 下確認                                                         |

上記の画面にてワンタイムパスワードを入力した後、IB画面のトップページへと移動します。

# ◆ワンタイムパスワードを利用停止する場合の流れ

- ログイン画面下部にある
   「ワンタイムパスワード利用停止はこちら」をクリックする。
- ②契約者 I D とログインパス ワードを入力し、「次へ」を 押下する。

| ログイン                                                                                                    |                                                                                                    | d                                                                  | ●このページのご利用ガイド 〕           |
|----------------------------------------------------------------------------------------------------|----------------------------------------------------------------------------------------------------|--------------------------------------------------------------------|---------------------------|
| インターネットパンキングにログ  ジャンク  ジャンク  ジャンプ  ジャンク  ジャンク | 心します。<br>、ログインバスワードを入力し、「ログ                                                                                                    | イン」ボタンを押してください。                                                    | お気に入り登録                   |
| ログインパスワードは「                                                                                                    | ノフトウェアキーボード入力」を押して                                                                                                    | 入力してください。                                                          |                           |
| ログイン                                                                                                    |                                                                                                    |                                                                    |                           |
| 契約者ID(利用者番号)                                                                                                    |                                                                                                    |                                                                    |                           |
| ロダインパスワード                                                                                                    | ソフトウェアキーボー                                                                                                    | <u> ※入力</u> ( <u>使用方法</u> ) □ キー                                   | ボードで入力する                  |
| ログイン                                                                                                    |                                                                                                    |                                                                    | 開じる                       |
| ■英字は大文字と小文字を区別                                                                                                    | しますので、ご注意ください。                                                                                                    |                                                                    |                           |
| ■ ブラウザの「戻る」「進む」ボタ                                                                                                    | ンは使用しないでください。<br>ゆかたのたままにトーマリ、車番のレンマウト!                                                                                                    | CONTRACTOR AND AND AND AND AND AND AND AND AND AND                 |                           |
| お取引には影響ありません。                                                                                                    | Correction of the second second second second                                                                                                    | THE THE COMMENDATION OF STOR                                       |                           |
| ■「お気に入り発練」ボタンはIn                                                                                                    | ernetExplorerのみに対応しております。                                                                                                    |                                                                    |                           |
|                                                                                                    |                                                                                                    |                                                                    |                           |
| ログインパスワードをキーボ・                                                                                                    | -ドで入力する場合は、「キーボードで入力す?                                                                                                    | 5」のチェックボックスにチェック感してく                                               | COUN-                     |
| ロジインパスワードをキーボ<br>ワンタイムパスワードのごまめ<br>パタイムパスワード利用(                                                                                                    | ードで入力する場合は、「キーボードで入力す?<br><u> ワンタイムバスワードの利用登録はこち</u> 。<br>亭止                                                                                                    | いのチェックボックスにチェック表してく)<br>ワンタイムパスワードの利用停止は                           | 284 %                     |
| ロワインパスワードをキーボ<br>ワンタイムパスワードのごまれ<br>バタイムパスワード利用                                                                                                    | ードで入力する場合は、「キーボードで入力す?<br><u>ワンタイムン (スワードの利用量料はこさ</u><br><u> 亭止</u>                                                                                                    | いのチェックボックスにチェックがってく)<br>ワンタイムパスワードの利用停止は。                          | 280                       |
| ロジインパスワードをキーボ<br>フンタイムパスワードのごまれ<br>パタイムパスワード利用付<br>用者認証 >> ワンタイムパスワ                                                                                                    | - Fで入力する場合は、「キーボードで入力す?<br><u>ワンタイム」(スワードの利用量料まこと</u><br><u>亭止</u><br>フード入力 >> 処理結果                                                                                                    | 51のチェックボックス10キェックがしてく)<br>フンタイムン(スワードの利用停止)ま                       | (1) このページのご利用             |
| <ul> <li>ロタインパスワードをキーボ</li> <li>ワンタイムパスワードのご案内</li> <li>パタイムパスワード利用1</li> <li>明者認証 &gt;&gt; ワンタイムパス</li> </ul>                                                                                                    | - Fで入力する場合は、「キーボードで入力す」<br>- <u>ウンタイムバスワードの利用を用ました</u><br><u>亭止</u><br>フード入力 >> 処理結果                                                                                                    | いのチェックボックスにチェックき、マイン<br>フンタイムン (スワードの中間の出土)                        | () このページのご利用              |
| <ul> <li>ロワインパスワードをキーボ</li> <li>ウンタイム・パスワードのごまち</li> <li>ウタイム・パスワード利用</li> <li>明者認証 &gt;&gt; ワンタイム・パスワード</li> </ul>                                                                                                    | - Fで入力する場合は、「キーボードで入力す、<br><u> つしますい (スワードの中間を掛けこさ</u><br><u> ウード入力</u> >> 処理結果                                                                                                    | )のチェックポック2115年。97世紀、大く)<br>(22.34144527-ドの利用後止はま                   | <u>である</u><br>② このページのご利用 |
| ロワイン (スワードをキーギ<br>フ・タイム/(スワードの工作内)<br>明者認証 >> ワンタイム/(スワード利用/<br>明者認証 >> ワンタイム/(スワ<br>ド(ム)(スワードの利用停止を行き<br>新し、ロゲイン/(スワードを利用)                                                                                                    | <ul> <li>・ドマスカすち場合は、「キーボードマスカす:<br/><u>クレタイム (スワードの手用金油まこ本</u><br/><u>今日</u><br/>・) -ドスカ &gt;&gt; 処理結果<br/>・ほす。<br/>・たなへばないが増、ごください。         </li> </ul>                                                              | いのチェックボックスニチェック地、エくレ<br>つンタイムレ (スワードの不明(中山は                        | ごたろう<br>() このページのご利用      |
|                                                                                                    | <ul> <li>アモスカする場合は、「キーボードモスカす」</li> <li>フニシエムル「スワードの中国海井はこと</li> <li>亭止</li> <li>ワード入力 &gt;&gt; 処理結果</li> <li>(ます。、<br/>「次へ」ボタンを押してくださし。</li> </ul>                                                                   | いのチェックポックスレチェック地。エCU<br>ワンタイムバスワードの不明体上は                           | (1) このページのご利用             |
|                                                                                                    | - Fで入力する場合は、「キーボードで入力す、<br><u>フンキイム/12ワードの中間要待はこさ</u><br><b>亨止</b><br>フード入力 >> 処理結果<br>達す。<br>、方次/Jボタンを押してくださし、                                                                                                    | 109年x99%/22日本x92%,では<br>- <u>229444/329</u> -ForfimeAuta           | () このページのこ利用              |
| ロタイン(スワードを4-ボ<br>マンタイム)(スワードの1日時)<br>用者認証 >> ワンタイム(スワードの1日時)<br>にし、ロタイン)(スワードの1日時)を約5<br>にし、ロタイン)(スワードを入力)、<br>日時止<br>満知                                                                                                    | ・Pで入力する場合は、「キーボードで入力す、<br><u>フ・タイム (127) - ドッキ</u> 川酸音はこと<br><b>亭上</b><br>フード入力 >> 処理結果<br>(ます。、<br>、「次へ)ボタンを用してください。                                                                                                 | いのチェックボックスニチェック地、エくレ<br>マンタイム・1スワードの不明作品は                          | こたろう<br>①このページのこ利用        |
|                                                                                                    | - PEスカすち場合は、F4ーボードを入力す<br>- <u>クン</u> タイム/(スワードの4)開発時まこと<br>-<br>亭止<br>-<br>アード入力 >> 処理結果<br>-<br>ほす。<br>-<br>「次へ」ボタンを抱してください。                                                                                        | 009キャックポックスレチャック教して()<br>22/24/2072-10949月6日は<br>アキーボード 入力         | (1) このページのご利用             |
|                                                                                                    | <ul> <li>アードスカすら場合は、「キーボードで入力す、<br/><u>つとかくいくスワードの中間を掛ました</u><br/><b>亭止</b><br/>フード入力 &gt;&gt; 処理結果<br/>はすす。<br/>「次へルボタンを抱ってください。<br/><u>ソフトウェ</u><br/><u>ソフトウェ</u><br/><u>ソフトウェ</u> </li> </ul>                      | 100年×20年×20年×20年、2015<br>200410127-1004日14日<br>7年一ポード入力            | () このページのご利用              |
|                                                                                                    | ・Pで入力する場合は、「キーボードで入力す、<br><u>フンタイム (12ワードの中間を得ました</u> )<br>=<br>・<br>・<br>トパード入力 >> 処理結果<br>ほす。。<br>・<br>ら次へ」ボタンを押してください。<br>・<br>・<br>ソフトウェー<br>(本本)                                                                 | 100年×ックボックスニチェック地、エビ<br>22.941217-1024日16日は<br>アキーボード入力            | こたろう ① このページのご利用          |
| ロタイパスワードキーボ<br>マンペムパスワード利用(<br>四タイムパスワード利用)<br>(内容の)<br>(本)<br>(本)<br>(本)<br>(本)<br>(本)<br>(本)<br>(本)<br>(本                                                                                                    | - PEスカする場合は、F4ーボーPEスカす:<br><u>フシキイム/12ワードの中国後</u> 前まこと<br>亭止<br>ロード入力 >> 処理結果<br>「すす。<br>「大へ」ボタンを用してください。<br>ソフトウェ<br>「次へ」                                                                                            | 100Fx 90% 2015 x 97% で<br>2.24 (100 - Fortments<br>アキーボード入力<br>展る) | () このページのこ利用              |
|                                                                                                    | <ul> <li>・Pで入力する場合は、「キーボードで入力す、<br/><u>フレ</u>キノムリ(ユワードの中国登録はこと)</li> <li> <b>亭止</b><br/><b>フレ</b>ド入力 &gt;&gt; 処理結果         </li> <li>         はす。<br/>「次へ」ボタン啓根してください。<br/><u>ソフト・ウェ</u><br/>(次へ)         </li> </ul> | 100年×ックボックスニモ×ック美、エビ<br>マニクイム・バスワートのオー開作由は<br>アキーボード入力<br>戻る       | () このページのご利用              |

 ③トークンに表示されるパス ワードを入力し、「停止」ボ タンを押下する。

④以上で、停止作業は終了となります。以後、ログインする際はID・パスワード方式でのログインとなります。

| ワンタイムバスワードの利用停止を行います。                                |                |
|------------------------------------------------------|----------------|
| ワンタイムバスワードを入力し、「停止」ボタンを押してください。                      |                |
| 利用停止                                                 |                |
| ワンタイムバスワード トーグルに表示されている数字を入力してください。(30秒毎に数字が変更されます。) |                |
| 「存止」 ログイン画面に戻る                                       |                |
|                                                      |                |
|                                                      |                |
| ワンタイムハスワード利用骨止                                       |                |
| 利用者認証 >> ワンタイムバスワード入力 >> 処理結果                        | ② このページのご利用ガイド |
|                                                      |                |
| 「ロヴイン画面に戻ればない皮押」でくだれい。                               |                |
| 利用停止                                                 |                |
| ワンタイムパスワードの利用停止が完了しました。(00001)                       |                |
|                                                      |                |

② このページのご利用ガイド

ログイン画面に戻る

## ◆ソフトウェアトークンをインストールしている端末を変えたい場合

以下の場合、お客さま自身でワンタイムパスワードの変更作業を行うことが出来ま す。

利用者認証 >> ワンタイムパスワード入力 >> 処理結果

- ・インストールしている端末を買い換えたとき
   (携帯電話やパソコンの買い替えなど)
- ソフトウェアトークンをパソコンにインストールしていたが、別の端末(携帯電話など)にインストールしなおしたいとき。

| $\bigcap$ | ※注意事項※                                        |
|-----------|-----------------------------------------------|
|           | ①新しいソフトウェアトークンの利用登録が完了するまでは、旧端末のソフトウェアトークンをアン |
|           | <u>インストールしないで下さい。</u>                         |
|           | ②変更前の端末によっては、トークンを起動出来ない場合(SIMカードを抜いた状態など)があり |
|           | ます。その場合は当金庫までご連絡ください。再発行処理を行います。              |
|           |                                               |

【ソフトウェアトークン変更方法】

①新しい端末にて、トークンをダウンロードする

- ② I B ログイン画面下部より、「ワンタイムパスワード利用登録はこちら」をクリックする
- ③お客さまの「契約者 I D」と「ログインパスワード」を入力し、「次へ」ボタンを 押す
- ④旧トークン(現在ご利用中のトークン)の「ワンタイムパスワード」を入力する 欄が出てくるので、ワンタイムパスワードを入力し、「次へ」ボタンを押す
- ⑤新しいトークンの「トークン I D」「ワンタイムパスワード」を入力する欄が出て くるので、それぞれ入力し、「登録」ボタンを押す

### ◆ソフトウェアトークンを紛失・盗難またはアンインストールした場合

ソフトウェアトークンを紛失・盗難または、アンインストールしてしまった場合は、 キャッシュカードの紛失等と同様に、ただちに当金庫までご連絡ください。